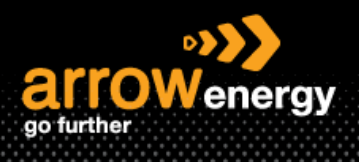

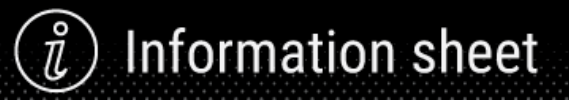

## **Confirm Entire Order - Order Confirmation**

## **Quick Reference Guide**

A Purchase Order (PO) confirmation document is sent as an acceptance of a purchase order. It allows you to confirm if you could deliver the scope of the PO within the time frame. You will need to confirm the order to create the invoices against the 'confirmed' order line(s).

When there is no change to the PO required, please see the following training guide to performance confirming the entire PO. Otherwise please see the QRGs for how to update line items or reject PO.

**Step-1:** Click 'Create order Confirmation' and select 'Confirm Entire Order':

| Create Order Confirmation 👻 | ce Create Invoice 🔻 |                |
|-----------------------------|---------------------|----------------|
| Confirm Entire Order        |                     |                |
| Reject Entire Order         |                     |                |
| arrowenergy<br>go further   |                     |                |
|                             | То:                 | Purchase Order |

Step-2:

For Service PO: Provide the confirmation number and the estimate completion date then click 'Next':

| Confirming PO                                            |                                                              |                                                                                                    |                         |                    |                |                           |            |              | Eit               | Next                    |
|----------------------------------------------------------|--------------------------------------------------------------|----------------------------------------------------------------------------------------------------|-------------------------|--------------------|----------------|---------------------------|------------|--------------|-------------------|-------------------------|
| Confirm Entire<br>Order     Review Order<br>Confirmation | Order Confirmation                                           | Header<br>Confirmation in<br>Confirmation in<br>Confirmation Arrow Energy - 1537<br>Suppler Patrence |                         |                    |                |                           |            |              |                   | ndicates required field |
|                                                          | Shipping and Tax Information                                 | Est. Completion Date:*                                                                               |                         |                    |                | Est. Tax Cost:            |            |              |                   |                         |
|                                                          | Attachments                                                  |                                                                                                    |                         |                    |                |                           |            |              |                   |                         |
|                                                          | Name                                                         | Size (b                                                                                              | ytes)                   |                    | No items       | Content Type              |            |              |                   |                         |
|                                                          |                                                              |                                                                                                    |                         |                    |                |                           |            |              |                   |                         |
|                                                          | Choose File No file choses<br>The total size of all attachme | Add Attachment                                                                                       |                         |                    |                |                           |            |              |                   |                         |
|                                                          | Line Items                                                   |                                                                                                    |                         |                    |                |                           |            |              |                   |                         |
|                                                          | Line #                                                       | Part # Customer Part #                                                                               | Revision Level          | Type               | Qty (Unit)     | Need By                   | Unit Price | Subtotal.    | Tax Customer Loca | tion                    |
|                                                          | ▼ 00010                                                      |                                                                                                    |                         | Service            |                | 1 Jun 2023<br>Description | test       | \$100.00 AUD | \$10.00 AUD       |                         |
|                                                          |                                                              | Schedule Lines                                                                                       |                         |                    |                |                           |            |              |                   |                         |
|                                                          |                                                              | Schedule Line No. †                                                                                  |                         | Delivery           | Date           | Ship By                   |            |              |                   | Quantity (Unit)         |
|                                                          |                                                              | 1                                                                                                    |                         | 1 Jun 20           | 23             |                           |            |              |                   | 1.000 (AU)              |
|                                                          |                                                              |                                                                                                    |                         |                    |                |                           |            |              |                   |                         |
|                                                          |                                                              | Current Order Status:<br>Confirmed As Is (Schedule line number: 1; Estimated Compli                  | rtion Date: 1 Jun 2023) |                    |                |                           |            |              |                   |                         |
|                                                          | 00010.10                                                     | 00000000021000007                                                                                    |                         | Service            | 100.000 (EA) ① |                           | \$1.00 AUD | \$100.00 AUD |                   |                         |
|                                                          |                                                              |                                                                                                    |                         | Description: LANDR | IG SERVICE     |                           |            |              |                   |                         |
|                                                          |                                                              |                                                                                                    |                         |                    |                |                           |            |              |                   |                         |
|                                                          |                                                              |                                                                                                    |                         |                    |                |                           |            |              |                   |                         |
|                                                          |                                                              |                                                                                                    |                         |                    |                |                           |            |              | Exit              | Next                    |

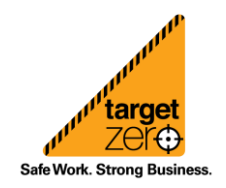

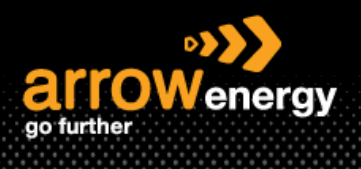

## i Information sheet

For Material PO: Provide the confirmation number then click 'Next':

| Confirming PO                  |                                                                                                 | Exit Next                  |
|--------------------------------|-------------------------------------------------------------------------------------------------|----------------------------|
| 1 Confirm Entire<br>Order      | ▼ Order Confirmation Header                                                                     | * Indicates required field |
| 2 Review Order<br>Confirmation | Confirmation #:                                                                                 |                            |
|                                | Attachments                                                                                     |                            |
|                                | Name Size (bytes) Content Type                                                                  |                            |
|                                | Choose File No file chosen Add Attachment The total size of all attachments cannot exceed 100MB |                            |

## Step-3: Click 'Submit':

| Confirming PO                                              |                                                                                           |                                    |                                                                                                    |                          |                              |                       |                |           |         |              |              | Previous    | Submit            | Exit            |
|------------------------------------------------------------|-------------------------------------------------------------------------------------------|------------------------------------|----------------------------------------------------------------------------------------------------|--------------------------|------------------------------|-----------------------|----------------|-----------|---------|--------------|--------------|-------------|-------------------|-----------------|
| Confirm Entire     Order     Review Order     Confirmation | Confirmation Update<br>Confirmation #: 0C_69<br>Supplier Reference: C0695<br>Attachments: | 54                                 |                                                                                                    |                          |                              |                       |                |           |         |              |              |             |                   |                 |
|                                                            | Line Items                                                                                |                                    |                                                                                                    |                          |                              |                       |                |           |         |              |              |             |                   |                 |
|                                                            | Line #                                                                                    | Part#                              | Customer Part #                                                                                                    | F                        | Revision Level               | Type                  | Qty (Unit)     | Need By   |         | Unit Price   | Subtotal     | Tax         | Customer Location |                 |
|                                                            | ▼ 00010                                                                                   |                                    |                                                                                                    | Description: LPH A189 1  | Nitrogen System Hire AtlasCo | Service               |                | 1 Jun 202 | 3       |              | \$200.00 AUD | \$20.00 AUD |                   |                 |
|                                                            |                                                                                           | <ul> <li>Schedule Lines</li> </ul> |                                                                                                    |                          |                              |                       |                |           |         |              |              |             |                   |                 |
|                                                            |                                                                                           | Schedule Line No                   | at in the second second s |                          |                              | Delivery Dat          | 10<br>10       |           | Ship By |              |              |             |                   | Quantity (Unit) |
|                                                            |                                                                                           | 1                                  |                                                                                                    |                          |                              | 1 Jun 2023            |                |           |         |              |              |             |                   | 1.000 (AU) 🛈    |
|                                                            |                                                                                           | Current Order Stat                 | tus:<br>(Schedule line number: 1; Est                                                                                                    | timated Completion Date: | 1 Jun 2023)                  |                       |                |           |         |              |              |             |                   |                 |
|                                                            | 00010.10                                                                                  |                                    | 00000000032180903                                                                                                    |                          |                              | Service               | 2.000 (EA) (i) |           |         | \$100.00 AUD | \$200.00 AUD |             |                   |                 |
|                                                            |                                                                                           |                                    |                                                                                                    |                          | D                            | escription: GENERAL S | ERVICE         |           |         |              |              |             |                   |                 |
|                                                            |                                                                                           |                                    |                                                                                                    |                          |                              |                       |                |           |         |              |              |             |                   | _               |
|                                                            |                                                                                           |                                    |                                                                                                    |                          |                              |                       |                |           |         |              |              | Previous    | Submit            | Exit            |

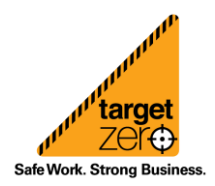